# MANUAL FOR RENEWAL APPLICATIONS (REGISTRATION | PC | LICENCE)

### Manual Content

### GUIDELINES TO RENEW APPLICATION STE

This manual is strictly for renewal purposes and all applicants have experienced first application to register and are expected to have knowledge on the layout of the BAPEQS Online System

The Manual Content are linked to the related pages

| STEP 1:          | <ul> <li>Log on to your existing account</li> </ul>                                           |
|------------------|-----------------------------------------------------------------------------------------------|
| STEP 2 & 3:      | <ul> <li><u>Select Application Form</u></li> </ul>                                            |
| <b>STEP 4-9:</b> | <ul> <li><u>Renew, upload, save, update,</u><br/><u>save draft and submit form</u></li> </ul> |
| Step 10-12:      | <ul> <li><u>Returned applications</u></li> </ul>                                              |
| Step 13-19:      | <u>Online Payment and download</u><br><u>certificate</u>                                      |

#### LOG ON TO EXISTING ACCOUNT

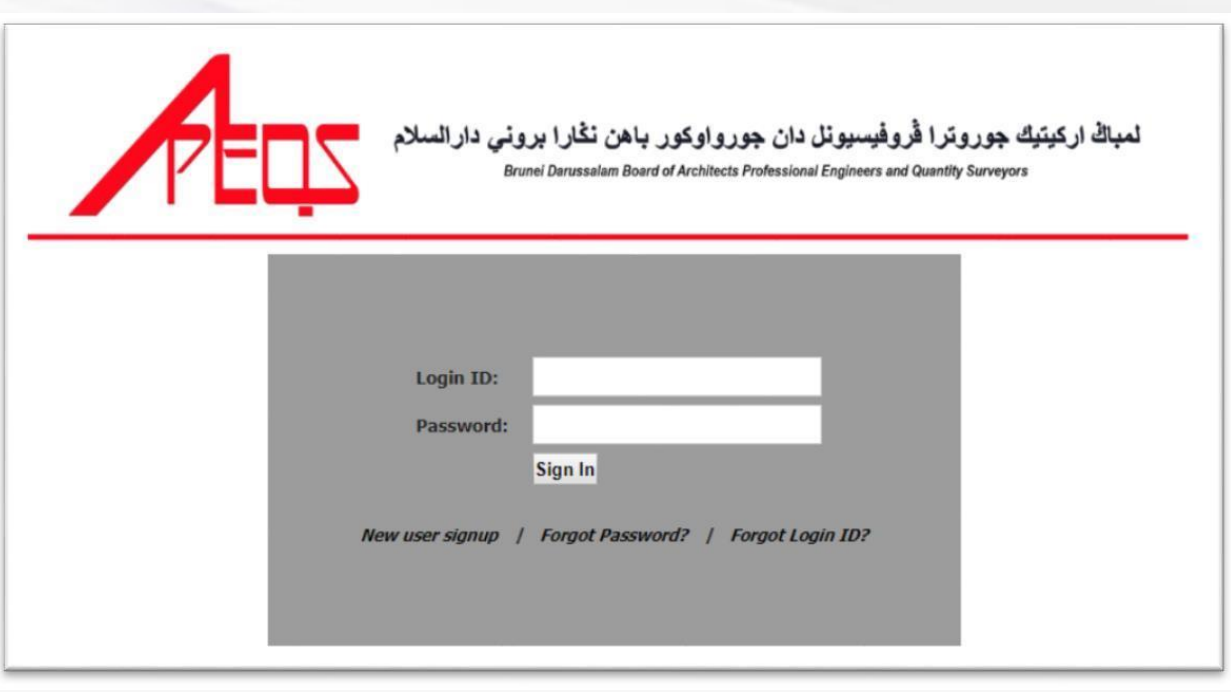

#### STEP 1:

#### Go to <a href="https://online.mod.gov.bn/bapeqs/">https://online.mod.gov.bn/bapeqs/</a>

TIPS: Click "Forgot Password" or Forgot Login ID

#### STEP 2:

**BACK TO** 

MANUAL CONTENT

A. Select the forms you wish to submit

(Registration or Practicing or Licence).

- B. Select your profession.
- C. Click 'Renewal' .

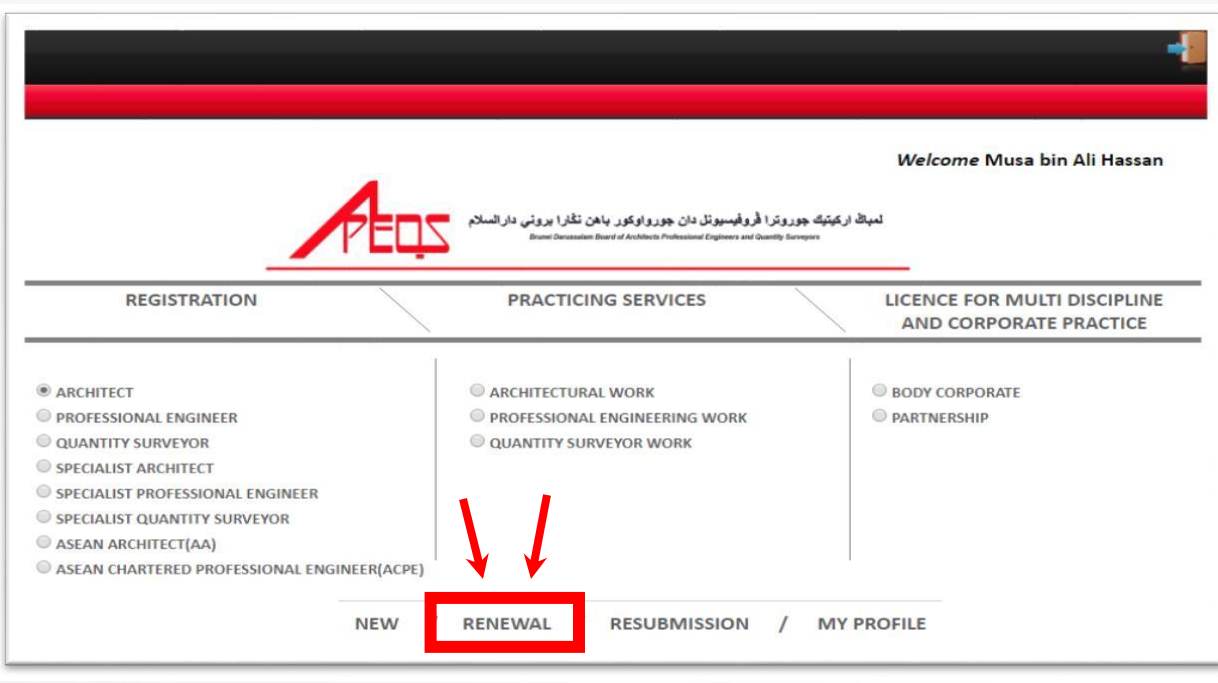

After clicking 'Renewal', the page will show user's submission status (there should be one submission).

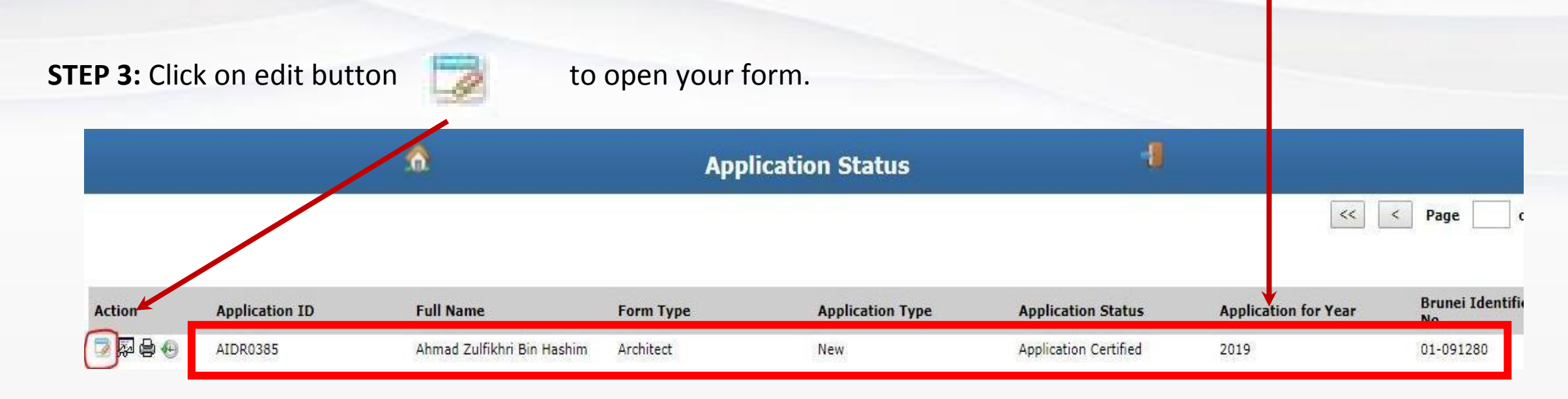

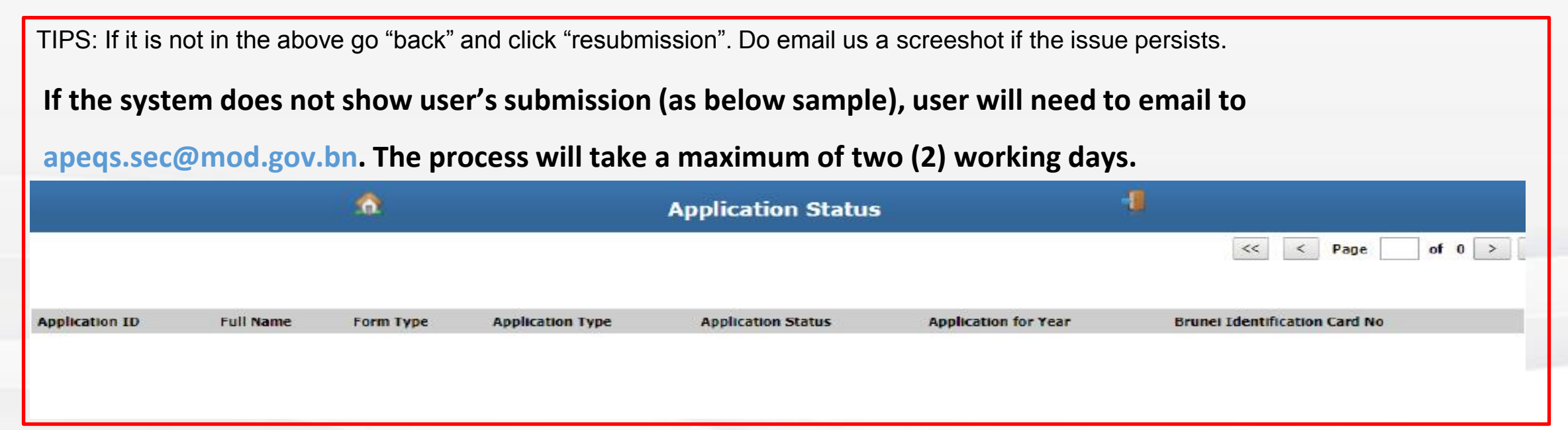

## **Renewal requirements**

| TYPE OF<br>APPLICATION | REQUIREMENTS                                                                                                    |
|------------------------|----------------------------------------------------------------------------------------------------|
| Registration           | <ul> <li>Changes to personal information in the existing form (emails/address/contact no./IC validity)</li> <li>CPE 25 or 20 or 15 points 2020-2021 (2years) – special considerations given in 2020 due to pandemic outbreak         <a href="http://bapeqs.gov.bn/SitePages/Continuous%20Professional%20Education.aspx">http://bapeqs.gov.bn/SitePages/Continuous%20Professional%20Education.aspx</a> </li> <li>Letter of passing BAPEQS PCE (if applicable);</li> <li>Proof of valid membership with professional institution for the year applied such as PUJA         <ul> <li>RICS (UK); RICS (Australia)</li> <li>LAM; BOA(S); RIBA; ARIA</li> <li>BEM; PEB(S); Engineering Council (UK); Engineers Australia</li> </ul> </li> </ul> |
| Practicing Certificate | <ul> <li>Changes to business information in the existing form (address/composition of owners)</li> <li>Valid registration certificate in 2022 + valid membership with professional institution</li> <li>CPE 25 or 20 or 15 - for 2020-2021 (2 years) - special considerations given in 2020 due to pandemic outbreak. Find the form at <a href="http://bapeqs.gov.bn/SitePages/Continuous%20Professional%20Education.aspx">http://bapeqs.gov.bn/SitePages/Continuous%20Professional%20Education.aspx</a></li> <li>Declaration form. Find the form at <a href="http://bapeqs.gov.bn/SitePages/Registration.aspx">http://bapeqs.gov.bn/SitePages/Continuous%20Professional%20Education.aspx</a></li> <li>Valid insurance</li> </ul>          |
| Licence                | <ul> <li>Changes to company information in the existing form</li> <li>Valid PC for director</li> </ul>                                                                                                    |

STEP 4: Click on 'Renew' button.

STEP 5: It is important to update all information (email, contact number, expiry dates etc) and 'Save Draft'.

**STEP 6:** To upload documents, click on Paper Clip  $\bigcup$  icon > A file upload window will pop up:

| File Upload (New) | )                     |                              |
|-------------------|-----------------------|------------------------------|
| Folder            | General               |                              |
| Category          | General               |                              |
| File Name         |                       | save button 🛛 🚺 add new file |
| File to Upload    | Choose File tenda.jpg |                              |
| Remarks           | ic musa               | delete button 👔 close button |

**STEP 7:** When done uploading, save , click Door

icon to return to your Application form.

**STEP 8:** Click 'Save Draft' to complete Step 7 (documents are attached).

STEP 9: Submit

BACK TO MANUAL CONTENT **Returned** application

**STEP 10:** Click Home icon to go to main form.

**STEP 11:** Click 'Resubmission' to view application details.

**STEP 12**: Follow the remarks given.

1. If your application is returned with inquiry. Kindly update and/or

upload the required documents, save draft and resubmit. Or email

apeqs.sec@mod.gov.bn for assistance.

BACK TO MANUAL CONTENT

### **Completed** application

STEP 13: Click Home

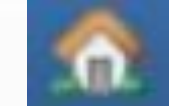

icon to go to main page.

**STEP 14:** Click 'Resubmission' to view application list and select edit when necessary.

|          |                | ۵                          | Appl      | lication Status  | 1                     |                      |                       |
|----------|----------------|----------------------------|-----------|------------------|-----------------------|----------------------|-----------------------|
|          |                |                            |           |                  |                       | <<                   | < Page c              |
| Action   | Application ID | Full Name                  | Form Type | Application Type | Application Status    | Application for Year | Brunei Identifi<br>No |
| <b>i</b> | AIDR0385       | Ahmad Zulfikhri Bin Hashim | Architect | New              | Application Certified | 2019                 | 01-091280             |

### **STEP 15**: Follow the remarks given.

- 1. If your application is completed, you are required to make payment.
- 2. Check your email for BAPEQS e-Bill to make the BIBD Online payment

### STEP 16: Transfer via the BIBD Online payment as per BAPEQS e-Bill Information

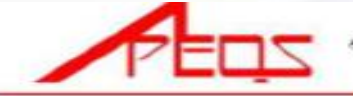

لمیاڭ اركیتیک جوروترا قروقیسیونل دان جورواوكور باهن نقارا برونی دارالسلام

SCHEDULE - FEES

BAPEQS F-BE APEQS2/005 REVISION 30 Date-0. 20/08/2025

[ ARCHITECTS, PROFESSIONAL ENGINEERS AND QUANTITY SURVEYORS RULES, 2016] [Rules 5 (2), 3, 10, 15, 17 (1), 24 (2), 27 (1), 28 (2), 29, 33 and 45 (2)]

| BIBD PAYE                                                                                                    | E: : MO                                                                                                    | D/ABCI                      |                        |                  |                                                             |         |          |                                                                                                    | DIDD               |                        | 2                                                                                                    |  |  |
|----------------------------------------------------------------------------------------------------|----------------------------------------------------------------------------------------------------|-----------------------------|------------------------|------------------|-------------------------------------------------------------|---------|----------|----------------------------------------------------------------------------------------------------|--------------------|------------------------|----------------------------------------------------------------------------------------------------|--|--|
| REFERENC                                                                                                    | E1 : AID                                                                                                    | P0001 Renew 20              | 022 Electrical         |                  |                                                             |         |          |                                                                                                    | BIBD .             | EXGEN                  |                                                                                                    |  |  |
| REFERENC                                                                                                    | E2 : Ir. I                                                                                                    | Lattice Design              |                        |                  |                                                             |         |          | Man                                                                                                    |                    |                        | cogout                                                                                                    |  |  |
| REFERENC                                                                                                    | E3 : M2                                                                                                    |                             |                        |                  |                                                             |         | 10       |                                                                                                    |                    |                        |                                                                                                    |  |  |
|                                                                                                    |                                                                                                    |                             |                        |                  |                                                             | -       |          | From Accourt                                                                                                    | ic.                |                        |                                                                                                    |  |  |
|                                                                                                    |                                                                                                    |                             |                        | 100              | RATE S                                                      | UNITS   | AMOUNTS  | ſ                                                                                                    | Dieses             | alact                  | -                                                                                                    |  |  |
| 1. Applicatio                                                                                                    | s to sit for examin                                                                                                    | etion                       |                        |                  | 85 400.00                                                   | L       |          |                                                                                                    | Please s           | select                 |                                                                                                    |  |  |
| 2. Applicatio                                                                                                    | to alt for examin                                                                                                    | ation for Registration:     |                        |                  | -                                                           |         |          | 200 - 200 - 200 - 200 - 200 - 200 - 200 - 200 - 200 - 200 - 200 - 200 - 200 - 200 - 200 - 200 - 200 - 200 - 200 |                    |                        | 50                                                                                                    |  |  |
| - Specialer                                                                                                    | ANDERC                                                                                                    |                             |                        |                  | 85 150.00                                                   | -       |          |                                                                                                    | 0                  |                        |                                                                                                    |  |  |
| - speciality                                                                                                    | Contraction Contraction                                                                                                    | L dealer                    |                        |                  | ( ) Preferred Payees ( ) All Payees                         |         |          |                                                                                                    |                    | All Payees             |                                                                                                    |  |  |
| a Beerler ett                                                                                                    | Contract and and and and and and and and and and                                                                                                    | 4                           |                        |                  | by alleste                                                  |         |          |                                                                                                    |                    |                        |                                                                                                    |  |  |
| a. Sector and                                                                                                    | d south and final st                                                                                                    | and Storday in a Logic st   | r or Registered Origin | the Summer       | 85 300 00                                                   | -       |          |                                                                                                    | 1000/              | 0.00                   |                                                                                                    |  |  |
| - Seadalar                                                                                                    | Arthur Cracial                                                                                                    | an Oronagerio nal Empire an | r Sharlafer Guarrie    | Summer .         | 85 1 050 00                                                 | -       |          |                                                                                                    | MOD/A              | ABCI                   | × .                                                                                                    |  |  |
| A Revenue S                                                                                                    | - Residuation                                                                                                    |                             | a spectrum time mont   | - and -          | and approximately                                           |         |          |                                                                                                    |                    |                        |                                                                                                    |  |  |
| - Restirters                                                                                                    | d Architect Backs                                                                                                    | anad Scofessional Engineer  | r or Registered Coast  | The Summer       | 85 150 00 per unit                                          | · · · · |          | Bill/Deference                                                                                                  | a No. 1:           |                        |                                                                                                    |  |  |
| - Specialist                                                                                                    | Architect, Special                                                                                                    | et Professional Engineer o  | r Specialist Quantity  | Serveror         | 85 1.000-00 per veer                                        |         |          | Buly Reference                                                                                                  | e NO. 1.           | A CARLES AND A COMPANY |                                                                                                    |  |  |
| 5. Practicing                                                                                                    | Centificate:                                                                                                    |                             |                        |                  | and appendix the first                                      | -       |          | AIDPO                                                                                                    | 001 Renev          | v 2022 Ele             | ectrical                                                                                                    |  |  |
| - Registers                                                                                                    | d Arrithment Regist                                                                                                    | anad Professional Engineer  | r or Registered Out    | the Surveyor     | 85 250.00                                                   | Denter  | \$250.00 |                                                                                                    |                    |                        | and the second second sec |  |  |
| - Specialist                                                                                                    | Architect, Special                                                                                                    | int Professional Engineer o | r Specialist Quantity  | Surveyor         | 85 300.00                                                   |         |          |                                                                                                    |                    |                        |                                                                                                    |  |  |
| 6. Certificate                                                                                                    | of Registration.                                                                                                    |                             |                        |                  |                                                             |         |          | C. C                                                                                                    |                    |                        |                                                                                                    |  |  |
| - Registers                                                                                                    | - Registered Architect, Registered Professional Engineer or Registered Quantity Surveyor     - Specialist Architect, Specialist Professional Engineer or Specialist Quantity Surveyor     7. License to supply services     8. Late Application (Complete submission received on 02 Dec 2023) |                             |                        |                  | 95 150.00                                                   | 1       |          | Reference No                                                                                                    | J. Z.              |                        |                                                                                                    |  |  |
| + Specializa                                                                                                    |                                                                                                    |                             |                        |                  | 85 150.00                                                   |         | 8        | Ir. Lat                                                                                                    | Ir. Lattice Design |                        |                                                                                                    |  |  |
| 7. License to                                                                                                    |                                                                                                    |                             |                        |                  | 85 1,000.00                                                 | 1       |          |                                                                                                    |                    |                        |                                                                                                    |  |  |
| 6. Late Apple                                                                                                    |                                                                                                    |                             |                        |                  | 85 150.00                                                   | dik/Dec | \$150.00 |                                                                                                    |                    |                        |                                                                                                    |  |  |
| 9. Applicatio                                                                                                    | tor Duplicate Ce                                                                                                    | rtificate                   |                        | 1                | 85 50.00 per capy                                           | 1       |          | Reference No. 3:                                                                                                |                    |                        |                                                                                                    |  |  |
|                                                                                                    |                                                                                                    |                             |                        | Tot              | tol ensuest to be point:                                    | 54      | 00.00    |                                                                                                    |                    |                        |                                                                                                    |  |  |
|                                                                                                    |                                                                                                    |                             | <b>n</b>               |                  |                                                             |         |          | M2                                                                                                    |                    |                        |                                                                                                    |  |  |
|                                                                                                    | For BMD Ogfor                                                                                                    | Use Only                    |                        | TINANCE          | To be filled in by:<br>NCE SECTION, MINISTRY OF DEVELOPMENT |         |          | 1112                                                                                                    |                    |                        |                                                                                                    |  |  |
| Prepared by                                                                                                    | : SUR / ZHM                                                                                                    | / MME CRAZE                 | 1                      | Payment Pa       | eticulars: BAPE                                             | QS .    |          |                                                                                                    |                    |                        |                                                                                                    |  |  |
| Checked by                                                                                                    | 1                                                                                                    | 100 x 20 x 100 x            | 1                      | Reference 3      | 5                                                           |         |          | Amount:                                                                                                    |                    |                        |                                                                                                    |  |  |
| Verified by                                                                                                    | : 252                                                                                                    | Strend 05/70                |                        | Reference 2      | 2                                                           |         |          | 1000                                                                                                    |                    |                        |                                                                                                    |  |  |
|                                                                                                    |                                                                                                    |                             | _                      | Reference 2      | E M2                                                        |         |          | 400                                                                                                    |                    |                        |                                                                                                    |  |  |
| IMPORTANT NOTE TO                                                                                                    | APPLICANT:                                                                                                    |                             |                        | Total Amount     | ed Dale                                                     |         |          |                                                                                                    |                    |                        |                                                                                                    |  |  |
| 1. FORWARD this BA                                                                                                    | PEOS E-Bill                                                                                                    | and proof of                | deposit to             | Advanta and Date |                                                             | _       |          |                                                                                                    | 0.22               | 2                      |                                                                                                    |  |  |
| hasil.kewangan@mod.gov.bn cc apeqs.sec@mod.gov.bn<br>2. The updated e-bill and receipt will be emailed to you within 3 days.<br>Dute:<br>Dute:<br>Dute |                                                                                                    |                             | grinaria.              |                  |                                                             |         | N        | ext                                                                                                    |                    |                        |                                                                                                    |  |  |
|                                                                                                    |                                                                                                    |                             | newr:                  | -                |                                                             |         | _        |                                                                                                    |                    |                        |                                                                                                    |  |  |
|                                                                                                    |                                                                                                    |                             |                        |                  |                                                             |         |          |                                                                                                    |                    |                        |                                                                                                    |  |  |
| Your physical receipt can be scheduled by appointment for                                                                                                    |                                                                                                    |                             |                        | ceived by:       |                                                             |         |          |                                                                                                    |                    | <b>656</b>             |                                                                                                    |  |  |
| collection upon your                                                                                                    | collection upon your request.                                                                                                    |                             |                        |                  |                                                             |         |          | Accounts                                                                                                    | Transfers          | Payments               | QuickPay                                                                                                    |  |  |
| 5 Working hours: Mon                                                                                                    | lays to Thurs                                                                                                    | days & Saturday (8          | am-2pm)                |                  |                                                             |         |          |                                                                                                    |                    |                        |                                                                                                    |  |  |
| 6 Kindly email appear of                                                                                                    | c@mod acu                                                                                                    | hn for accistance           | and aprilia            |                  |                                                             |         |          |                                                                                                    |                    |                        |                                                                                                    |  |  |
| or manufy email apequise                                                                                                    | Cernoo.gov.                                                                                                    | ion assistance.             |                        | 1000             |                                                             |         |          |                                                                                                    |                    |                        |                                                                                                    |  |  |
|                                                                                                    |                                                                                                    |                             |                        |                  |                                                             | END     |          |                                                                                                    |                    |                        |                                                                                                    |  |  |

**STEP 17**: Submit proof of payment and BAPEQS E-bill

- Forward BAPEQS e-Bill and proof BIBD Online payment to hasil.kewangan@mod.gov.bn and CC to apeqs.sec@mod.gov.bn
- In reply, you will receive the scanned receipt from Government of Brunei (3 working days to process) and the e-Bill as updated by MOD accountant
   STEP 18: Upload receipt and updated BAPEQS E-bill to collect your certificate
- 1. Upload receipt from Government of Brunei and updated BAPEQS E-bill to collect your certificate to the online application (as usual)
- 2. Save draft and Submit. Your certificate will be issued on notification by the online system.

## Step 19 Downloading your certificate

- It is mandatory to download your certificate
- Select the application form (Registration/PC/Licence)
- Select Renewal (otherwise submission)
- Click on the small printer if your application status 'Application Certified

|                         | ٨              |                            | Арр       | lication Status  | 1                     |                      | << < Page c     |  |
|-------------------------|----------------|----------------------------|-----------|------------------|-----------------------|----------------------|-----------------|--|
| Action                  | Application ID | Full Name                  | Form Type | Application Type | Application Status    | Application for Year | Brunei Identifi |  |
|                         | AIDR0385       | Ahmad Zulfikhri Bin Hashim | Architect | New              | Application Certified | 2019                 | 01-091280       |  |
| ACK TO MANUA<br>CONTENT |                |                            |           |                  |                       |                      |                 |  |

## Your renewed certificate

- On notification to download certificate please check the correctness of the certificate for your safe keeping.
- A Charge will be imposed for corrections requests received 30 days after it was issued.
- Save the downloaded certificate and make a printed copy for safe keeping.
- Request for a copy of the certificate can be made by emailing to <u>apeqs.sec@mod.gov.bn</u> and released upon submission of receipt of payment of \$50.00

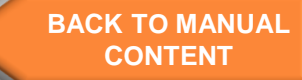